How to enter your administrative unit's Action Items

## Log in to Tk20:

- 1. Navigate to gmu.tk20.com
- 2. You will see a George Mason University Shibboleth Login screen
- 3. Enter your NetID and password (same as what you use to access your email, PatriotWeb, MyMason)

## View the unit's Action Items:

- 1. Click on Planning tab at the top of the screen
- 2. Click on Action Planning on the side bar navigation
- 3. Select the organization (administrative unit) you wish to view

| MASON                      | Help Logout                                                                                                    | 5 |
|----------------------------|----------------------------------------------------------------------------------------------------|---|
| Home Planning              |                                                                                                    |   |
| Strategic Planning 《       | Action Planning                                                                                                    |   |
| Dashboard                  | Organization: PROV : Institutional As : Planning Cycle: 07/01/2014 - 06/15/2015 : Strategic Planning Period: Strategic Plan 2014-2024 |   |
| Strategic Directions/Goals | View by Organizational Unit Goal: All Organizational Unit Goal                                                                        |   |
| Action Planning<br>Browse  | Action Item A Person/Group Responsible Priority Due Date Date Completed Status                                                        |   |
| Editoreate                 | There are no action plans created for this combination.                                                                               |   |
| Results and Analysis       |                                                                                                    |   |
| Reports                    |                                                                                                    |   |
|                            |                                                                                                    |   |
|                            |                                                                                                    |   |
|                            |                                                                                                    |   |
|                            |                                                                                                    |   |
|                            |                                                                                                    |   |
|                            |                                                                                                    |   |

## To add an Action Item:

- 1. Click on Edit/Create under the Action Planning heading on the side bar navigation
- 2. Click on the Add New button

| MASON                                                                       |                                                                                                    |                                          | Help Logout                     |
|-----------------------------------------------------------------------------|----------------------------------------------------------------------------------------------------|------------------------------------------|---------------------------------|
| Home Planning                                                               |                                                                                                    |                                          |                                 |
| Strategic Planning 《<br>Dashboard<br>Mission                                | Edit/Create Action Plans Organization: PROV : Institutional Assessmen  Planning Cycle: 07/01/      | 2014 - 06/15/2015 ÷)Strategic Planning P | eriod: Strategic Plan 2014-2024 |
| Action Planning<br>Browse<br>Edit/Creats<br>Results and Analysis<br>Reports | Action Item      Person/Group Responsible  There are no action plans created for this combination. | Priority Due Date                        | Date Completed Status           |
|                                                                             |                                                                                                    |                                          |                                 |

3. Fill in the fields of the form (fields with an asterisk are required)

| UNIVERSITY                                                                                                    |                                                                                                    |                                                                                                    |
|----------------------------------------------------------------------------------------------------|----------------------------------------------------------------------------------------------------|----------------------------------------------------------------------------------------------------|
| Home Planning                                                                                                    |                                                                                                    |                                                                                                    |
| Home Planning<br>Strategic Planning ((<br>Dashboard<br>Mission<br>Strategic Directions/Goals<br>Action Planning<br>Browse<br>EditCreate<br>Results and Analysis<br>Reports | Edit Action Item: Move from m<br>Organization: PROV : Institutional Ase<br>Action Item Details<br>Action Item Details<br>Action Item*<br>Person/Group Responsible<br>Priority | ulti-page text reports to single-page graphical displays and online results         usseement       Planning Cycle: 07/01/2014 - 06/15/2015         Strategic Planning Period:       Strategic Plan 2014-2024    Move from multi-page text reports to single-page graphical displays and online results          Karen Manley, Zhicheng Zhang, Rawa Jaseem       Othioh @Medium Of ow                                                                                    |
|                                                                                                    | Priority<br>Due Date                                                                                                    |                                                                                                    |
|                                                                                                    | Date Completed                                                                                                    |                                                                                                    |
|                                                                                                    | Rationale                                                                                                    | Rich Text Formatting                                                                                                    |
|                                                                                                    |                                                                                                    | Higher education is moving away from long wordy reports and towards single-page graphical displays of data.<br>To improve communication of our Career Plans survey results, we want to change our communication style so<br>that the results will be quick and easy to read.<br>We are giving ourselves roughly 9 months to move towards a more streamlined report writing process. This<br>will take some time because we'll have to wait until the next round of data. |
|                                                                                                    | Status                                                                                                    | ○Complete   Not Complete  Not Pursued                                                                                                    |

- 4. Scroll down and choose the unit goal that this action item aligns to
- 5. Click Save and Close at the bottom of the screen

| Results and Analysis |                                                                                                    |                                                                                                    |  |  |
|----------------------|----------------------------------------------------------------------------------------------------|----------------------------------------------------------------------------------------------------|--|--|
| Reports              | Action Item*                                                                                                    | Move from multi-page text reports to single-page graphical displays and online results                                                                                                    |  |  |
|                      | Person/Group Responsible                                                                                                    | Karen Manley, Zhicheng Zhang, Rawa Jaseem                                                                                                    |  |  |
|                      | Priority                                                                                                    | ⊖High                                                                                                    |  |  |
|                      | Due Date                                                                                                    | 08/31/2015                                                                                                    |  |  |
|                      | Date Completed                                                                                                    |                                                                                                    |  |  |
|                      | Rationale                                                                                                    | Rich Text Formatting                                                                                                    |  |  |
|                      |                                                                                                    | Higher education is moving away from long wordy reports and towards single-page graphical displays of data.<br>To improve communication of our Career Plans survey results, we want to change our communication style so<br>that the results will be quick and easy to read.<br>We are giving ourselves roughly 9 months to move towards a more streamlined report writing process. This<br>will take some time because we'll have to wait until the next round of data. |  |  |
|                      | Olahua.                                                                                                    | A Conside Olist Original Olist Denied                                                                                                    |  |  |
|                      | Status                                                                                                    | Complete Into Complete Into Pursued                                                                                                    |  |  |
|                      | Aligned Organizational Unit Goal                                                                                                    |                                                                                                    |  |  |
|                      | Organizational Unit Goal                                                                                                    |                                                                                                    |  |  |
|                      | Create items on exit surveys to evaluate students' perspectives on innovative and excellent teaching practices     Work with Career Services to improve communication of Career Plans Survey results |                                                                                                    |  |  |
| $  \longrightarrow$  |                                                                                                    |                                                                                                    |  |  |
|                      | _                                                                                                    |                                                                                                    |  |  |
| (                    | Save and Close Cancel                                                                                                    |                                                                                                    |  |  |

Repeat Steps 1-5 until you have entered all action items that relate to the unit's goals.